## <u>Microsoft Azure מדריך כניסה לחנות האפליקציות</u>

להורדת תוכנות כמו Windows 10 ,Visual Studio ועוד יש להיכנס לחנות האפליקציות של <u>https://azureforeducation.microsoft.com/devtools</u> בכתובת:

להכניס את כתובת ה mail שלך במכללה. לאחר מכן, יש ללחוץ על Next.

| Microsoft              |                       |      |
|------------------------|-----------------------|------|
| Sign in                |                       |      |
| avi.ohayon@e.brau      | de.ac.il              |      |
| No account? Create or  | ne!                   |      |
| Can't access your acco | ount?                 |      |
| Sign in with Windows   | Hello or a security k | ey 🕐 |
|                        | Back                  | Next |
|                        |                       |      |

יש להכניס את הסיסמא שלך וללחוץ על Sign in.

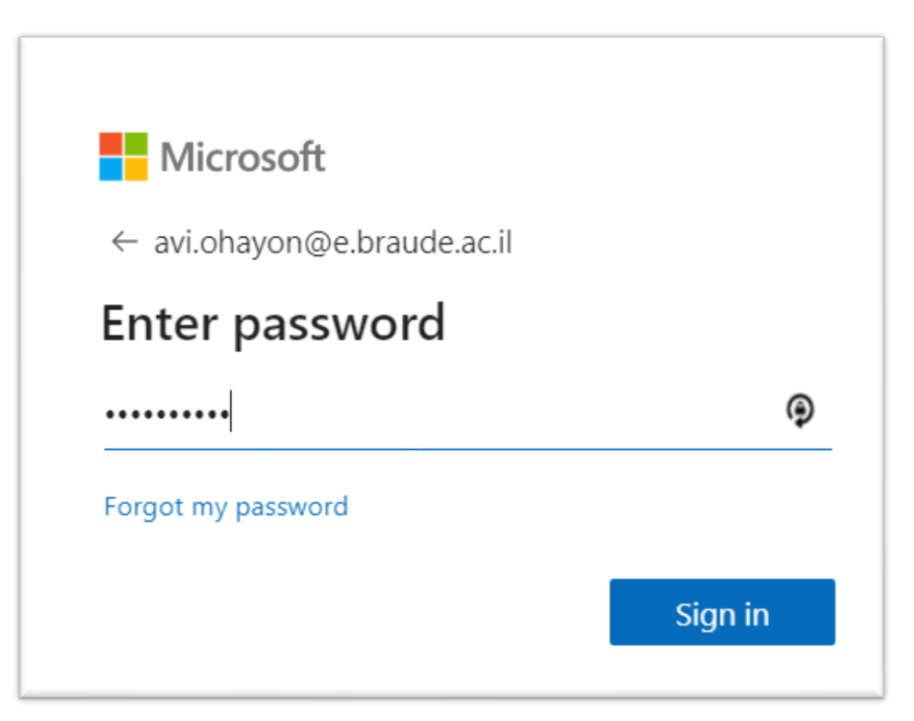

בכניסה ראשונה יש לבצע אימות של החשבון שלך ע"י מספר הסלולר שברשותך. יש להכניס את הפרטים הנ"ל כולל מספר הסלולר שלך וללחוץ על Text me.

## 1 Identity Verification by phone

2

A text or phone call helps us make sure this is you.

| Country code                                                                                                    |
|----------------------------------------------------------------------------------------------------|
| Israel (+972) 🔻                                                                                                    |
| Phone number                                                                                                    |
| 52 7250100                                                                                                    |
| Text me Call me                                                                                                    |
| יש להכניס את קוד SMS שהתקבל במכשירך וללחוץ על Verify code.                                                                                                    |
| Verification code                                                                                                    |
|                                                                                                    |
| Verify code                                                                                                    |
| לאחר מכן, יש לסמן את הסכם השימוש וללחוץ על Accept terms.                                                                                                    |
| Terms                                                                                                    |
| <ul> <li>I agree to the <u>subscription agreement</u>, <u>Azure Dev Tools for Teaching agreement</u> and <u>privacy statement</u></li> <li>I would like information, tips, and offers from Microsoft or selected partners about Azure, including Azure Newsletter, Pricing updates, and other Microsoft products and services.</li> </ul> |
| Accept terms                                                                                                    |

בעמוד של התוכנות, תחת Education יש ללחוץ על Software, שם ניתן לראות את כל התוכנות שאפשר להוריד למחשב.

| Home > Education                               |                                     |
|------------------------------------------------|-------------------------------------|
| <b>Education</b>   Softw                       | vare ☆                              |
| <ul><li>Overview</li><li>Get started</li></ul> | «<br>Search<br>140 Items            |
| Learning resources                             | Name ↑↓                             |
| Software                                       | SQL Server 2019 Developer           |
| 💱 Learning                                     | System Center Virtual Machine Manag |
| My account                                     | System Center Operations Manager 20 |
| A Profile                                      | System Center Orchestrator 2019     |
| Need help?                                     | System Center Service Manager 2019  |
| Student FAQ                                    | System Center Data Protection Manag |

להורדת תכנה יש ללחוץ על שם התכנה. נפתח חלון עם פרטי ההורדה, לינק להורדה וקוד רישוי. לצפייה בקוד הרישוי יש ללחוץ על View key.

| Soltware                                                      | > |
|---------------------------------------------------------------|---|
| Education                                                     |   |
|                                                               |   |
|                                                               |   |
|                                                               |   |
|                                                               |   |
| Viewel Charlie Entermine 2010                                 |   |
| Visual Studio Enterprise 2019                                 |   |
| An integrated, end-to-end solution for developers looking for | r |
| high productivity and seamless coordination across teams of   |   |
| any size.                                                     |   |
| Operating System                                              |   |
| Windows                                                       |   |
| Product language                                              |   |
| Multilanguage                                                 |   |
| System                                                        |   |
| 64 bit                                                        |   |
|                                                               |   |
| View Key                                                      |   |
|                                                               |   |
|                                                               |   |
|                                                               |   |
|                                                               |   |
|                                                               |   |
|                                                               |   |
|                                                               |   |
|                                                               |   |
|                                                               |   |
|                                                               |   |
| Developed                                                     |   |
| Download Cancel                                               |   |